### CADWe'll Tfas ネットワークライセンス(WEB 版) HASP ドライパ障害対応方法

#### (まだ障害が発生していないお客様向けーWindows7 32bit 版)

対応の手順

下記2つの手順を実行します。

手順1:Sentinel HASP ドライバーのダウンロードと適用

手順2:Sentinel HASP ドライバーの更新確認

以下、順を追って説明いたします。

#### <u>手順1:Sentinel HASP ドライバーのダウンロードと適用</u>

1-1. 下記 URL をブラウザで開きます。 <u>http://sentinelcustomer.safenet-</u> <u>inc.com/sentineldownloads/?s=&c=End+User&p=Sentinel+HASP&o=Windows&t=</u> Runtime+%26+Device+Driver&l=all

| AE LATEST EVENTS RE                                                             | ESOURCES                              | CUSTOMER DISCUSSION                         | DOCUMENTATION                                                             | ABOUT GEMALTO                                             | TECHNICAL SUPPO            |
|---------------------------------------------------------------------------------|---------------------------------------|---------------------------------------------|---------------------------------------------------------------------------|-----------------------------------------------------------|----------------------------|
|                                                                                 |                                       |                                             |                                                                           |                                                           |                            |
| SEARCH DOWNLOADS                                                                |                                       |                                             |                                                                           | Back                                                      | to Technical Support       |
| Featured Downloads                                                              |                                       |                                             |                                                                           |                                                           |                            |
| Sentinel System Driver Installer for S<br>Windows, 3 MB, Version 7.6.0, Release | entinel SuperPro, Ul<br>ed 2017-09-28 | ltraPro & SHK                               | Sentinel LDK SDK - Entitlen<br>APIs, etc.<br>Windows, Linux, Mac , 2.8 GE | ent Management System, E<br>, Version 7.8, Released 2018- | nvelope, Toolbox,<br>05-04 |
| Sentinel HASP/LDK - Command Line<br>Windows , 18.5 MB, Version 7.80, Released   | Run-time Installer<br>ased 2018-04-12 | •                                           | Sentinel HASP/LDK - Windo<br>Windows , 19 MB, Version 7.8                 | ws GUI Run-time Installer<br>0, Released 2018-04-12       |                            |
| User Category                                                                   | Product                               |                                             | Operating System                                                          | Туре                                                      |                            |
| End User 👻                                                                      | Sentinel HASI                         | P                                           | Windows -                                                                 | Runtime & D                                               | evice Dri 👻                |
| Language                                                                        | Keyword                               |                                             |                                                                           |                                                           |                            |
| All                                                                             |                                       |                                             | Search Reset                                                              |                                                           |                            |
| NUMBER OF RESULTS:  10 25                                                       | 50                                    |                                             |                                                                           |                                                           | Result(s) found: 2         |
| DESCRIPTION                                                                     | VERSION                               | PRODUCT                                     | OPERATING SYS                                                             | TEM SIZE                                                  | RELEASED                   |
| entinel HASP LDK - Windows GUI Run-time<br>nstaller                             | 7.80                                  | Sentinel HASP, HASP<br>HASP4, Hardlock, Sen | HL, Windows<br>tinel LDK                                                  | 19 MB                                                     | 2018-04-12                 |
| Sentinel HASP LDK - Command Line Run-time<br>nstaller                           | e 7.80                                | Sentinel HASP, HASP<br>HASP4, Hardlock, Sen | HL, Windows<br>tinel LDK                                                  | 18.5 MB                                                   | 2018-04-12                 |
|                                                                                 |                                       |                                             |                                                                           |                                                           | ≪ <u>1</u> ►               |

1-2. 上図赤枠内の「Sentinel HASP LDK - Windows GUI Run-time Installer」をクリックし、最新ドライバー(Ver.7.80)をダウンロードします。
 ※使用許諾(SAFENET END USER LICENSE AGREEMENT)の同意(I Accept)を求められます。"I Accept"ボタンはページの末尾にあります。
 ※ダウンロードページでは、ポップアップの許可が必要です。

1-3. ダウンロードしたファイル (Sentinel\_LDK\_Run-time\_setup.zip) を解凍し、 「HASPUserSetup.exe」を実行します。

注)管理者権限を持たないユーザーの場合、"ユーザーアカウント制御"が表示されます。

| 😯 ユーザー アカ        | ウント制御                                                                            |
|------------------|----------------------------------------------------------------------------------|
| 👔 次のプロ           | コグラムにこのコンピューターへの変更を許可しますか?                                                       |
| స                | プログラム名: Sentinel LDK<br>確認済みの発行元: SafeNet, Inc.<br>ファイルの入手先: このコンピューター上のハード ドライブ |
| 続行するには<br>してください | 管理者アカウントのパスワードを入力して、[はい] をクリック<br>・                                              |
|                  | 管理者<br> /tスワード                                                                   |
| ● 詳細を表示          | する( <u>D</u> ) (まい(Y) いいえ( <u>N</u> )                                            |

※管理者アカウントのパスワードは、システム管理者にお尋ねください。 ※以降は、インストーラーの手順に従ってください。

#### <u>手順2</u>: Sentinel HASP ドライバーの更新確認

## 2-1. 下記 URL をブラウザで開きます。

#### http://localhost:1947/ int /diag.html

下図赤枠内の表記が、最新バージョン(Ver.7.80)であることを確認します。

| gemalto <sup>×</sup> |
|----------------------|
|----------------------|

# Sentinel Admin Control Center

| License Manager Version | 21.0 Build 77827                                                                           |  |  |  |
|-------------------------|--------------------------------------------------------------------------------------------|--|--|--|
| cts Computer Name       | TEST (PID:1876 on Win32) Create ID File                                                    |  |  |  |
| Host Operating System   | Windows 7 Ultimate Build 7601 Service Pack 1<br>x86 Family 6 Model 15 Stepping 11          |  |  |  |
| LM Protocols            | IPv4, IPv6 (TCP and UDP at port 1947)<br>192.168. fe80:: :7f:fffe%12, fe80:: :192.168. %11 |  |  |  |
| Uptime                  | 0 days 0 hours 3 minutes 3 seconds                                                         |  |  |  |
| s Log Template Sets     | _int_                                                                                      |  |  |  |
| Current Template        | English 10.0 (28 June 2017 Build 1)                                                        |  |  |  |
| Current Usage           | 0 logins, 0 sessions                                                                       |  |  |  |
| Login Requests          | 0 (0 peak simultaneous logins)                                                             |  |  |  |
| Requests                | 0 local, 9 remote, 9 total                                                                 |  |  |  |
| Data Volume             | 21,377 received, 217,499 transmitted                                                       |  |  |  |
| Errors                  | 0 Key related, 0 in Transport                                                              |  |  |  |
| Client Threads          | 6 (6 peak)                                                                                 |  |  |  |
| Memory Used             | 1,611,916 (1,084 blocks)                                                                   |  |  |  |
| Run-time<br>Languages   | Run-time Installer 7.80<br>Run-time Package 7.80                                           |  |  |  |
|                         | hardlock.sys 3.92<br>fridge_lib 1.8<br>aksfridge.sys 1.78                                  |  |  |  |